Para descargar el comprobante de pago de su inscripción, ingrese al portal : <u>https://pagos.uabc.mx</u> se le presentan imágenes de apoyo para la descarga.

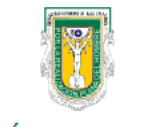

## UNIVERSIDAD AUTÓNOMA DE BAJA CALIFORNIA SUEP - Sistema Universitario Electrónico de Pagos

| Avisos<br>NOTA: SOLO PAGAR EN LOS<br>METODOS QUE PROPORCIONA EL<br>SISTEMA, QUE SON: PAGO EN                                                                                                    | Acceso a usuarios                                                                                                    | Soporte<br>Ensenada<br>soporte.cudti@uabc.edu.mx<br><u>Tel:</u> (646) 175-07-00 Ext. 63694<br><u>Tel:</u> (646) 152-82-22 Ext. 63694 |  |  |
|----------------------------------------------------------------------------------------------------|----------------------------------------------------------------------------------------------------|----------------------------------------------------------------------------------------------------|--|--|
| VENTANILLA BANCARIA, PAGO EN<br>CAJERO AUTOMATICO, PAGO CON<br>TARJETA CUALQUIER OTRO TIPO<br>NO SE VERA REFLEJADO EL PAGO<br><b>PERIODOS DE PAGO ABIERTOS:</b><br>LICENCIATURA<br>• INSCRIPCION - NUEVO<br>INGRESO<br>Periodo: 2022-1 del 2022-01-<br>26 01:00 al 2022-02-22 23:09 | Inderredue   Image: Constraint of the constraint of the constraint | Ingrese con su<br>matrícula                                                                                                    |  |  |

Departamento de Servicios Estudiantiles y Gestión Escolar, Área de Seguro Facultativo, Responsable: M.A. Mary R. Tenorio. UABC Campus Ensenada

## Escriba su matrícula, seleccione la opción no soy un robot y al final en botón verde iniciar sesión.

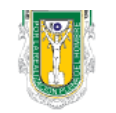

## UNIVERSIDAD AUTÓNOMA DE BAJA CALIFORNIA

SUEP - Sistema Universitario Electrónico de Pagos

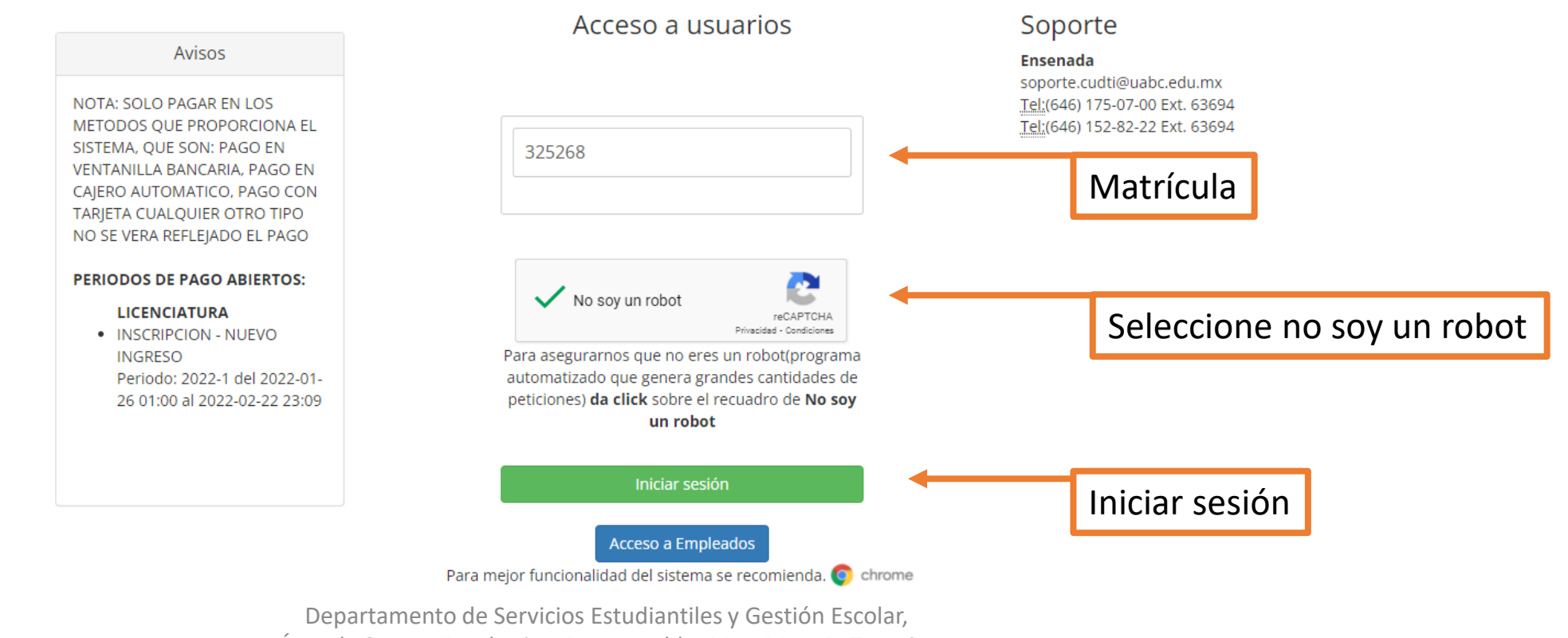

Área de Seguro Facultativo, Responsable: M.A. Mary R. Tenorio.

UABC Campus Ensenada

En el menú al lado izquierdo busque la imagen de una lupa, aparecerá un submenú con las opciones: Adeudos e Histórico de pagos, selecciones histórico de pagos.

|   | N I S I S I S I S I S I S I S I S I S I |                   |                                                                                               |                                         |                                   |                           |             |            |  |
|---|-----------------------------------------|-------------------|-----------------------------------------------------------------------------------------------|-----------------------------------------|-----------------------------------|---------------------------|-------------|------------|--|
|   | MENO                                    | AD AUTÓNO         | AD AUTÓNOMA DE BAJA CALIFORNIA<br>a Universitario Electrónico de Pagos 325268 - PAUL JONATHAN |                                         |                                   |                           | Bienvenido! |            |  |
| ∎ | Inicio                                  | a Universitario I |                                                                                               |                                         |                                   |                           |             | <b>f</b>   |  |
|   | LICENCIATURA                            |                   |                                                                                               |                                         |                                   |                           |             |            |  |
| 0 | Pagos                                   | >                 | U                                                                                             | Universidad Autónoma de Baia California |                                   |                           |             |            |  |
| Q | Consultas                               | > 🔥 Adeudos       |                                                                                               |                                         |                                   |                           |             | Tour Guiad |  |
| ź | Donativo                                | 🗐 Histórico de l  | Pagos ien                                                                                     | nvenido al Sistema Unive                | ersitario Electrónico d           | de Pagos                  |             |            |  |
| • | Acerca                                  | <b>•</b>          | NOTA: SOLO PAGAR EI                                                                           | EN LOS METODOS QUE PROPORCIONA EL       | SISTEMA, QUE SON: PAGO EN VEN     | TANILLA BANCARIA, PAGO EN |             |            |  |
|   |                                         |                   | CAJERO A                                                                                      |                                         |                                   |                           |             |            |  |
|   |                                         |                   |                                                                                               |                                         |                                   |                           |             |            |  |
|   |                                         |                   |                                                                                               | Avisor                                  |                                   |                           |             |            |  |
|   |                                         |                   |                                                                                               | AVISOS                                  |                                   |                           |             |            |  |
|   |                                         |                   |                                                                                               | PERIODOS DE PAGO ABIERTO                | DS:                               |                           |             |            |  |
|   |                                         | Histo             | órico de nago                                                                                 |                                         |                                   |                           |             |            |  |
|   |                                         |                   |                                                                                               | INSCRIPCION - NUEVO IN                  | NGRESO                            |                           |             |            |  |
|   |                                         |                   |                                                                                               | Periodo: 2022-1 del 2022                | 2-01-26 01:00 al 2022-02-22 23:09 |                           |             |            |  |
|   |                                         |                   |                                                                                               |                                         |                                   |                           |             |            |  |
|   |                                         |                   |                                                                                               |                                         |                                   |                           |             |            |  |
|   |                                         |                   |                                                                                               |                                         |                                   |                           |             |            |  |
|   |                                         |                   |                                                                                               |                                         |                                   |                           |             |            |  |
|   |                                         |                   |                                                                                               |                                         |                                   |                           |             |            |  |
|   |                                         |                   |                                                                                               |                                         |                                   |                           |             |            |  |
|   |                                         |                   | Delfties sees develu                                                                          |                                         |                                   |                           |             |            |  |
|   |                                         |                   | Politica para devolu                                                                          | ución de pagos.                         | AVISO DE PRIVACIDAD               |                           |             |            |  |
|   |                                         |                   | Dep                                                                                           | partamento de Servicios Estudia         | antiles y Gestión Escolar,        |                           |             |            |  |
|   |                                         |                   | Área d                                                                                        | de Seguro Facultativo, Responsa         | ble: M.A. Mary R. Tenorio.        |                           |             |            |  |
|   |                                         |                   |                                                                                               | UABC Campus En                          | ,<br>senada                       |                           |             |            |  |

En esta parte del proceso usted podrá visualizar los pagos que ha realizado, debe ubicarse en su ultimo pago de inscripción ó reinscripción del semestre, posteriormente dar click en la imagen de la impresora, ahí puede imprimir o descargar su comprobante en formato pdf.

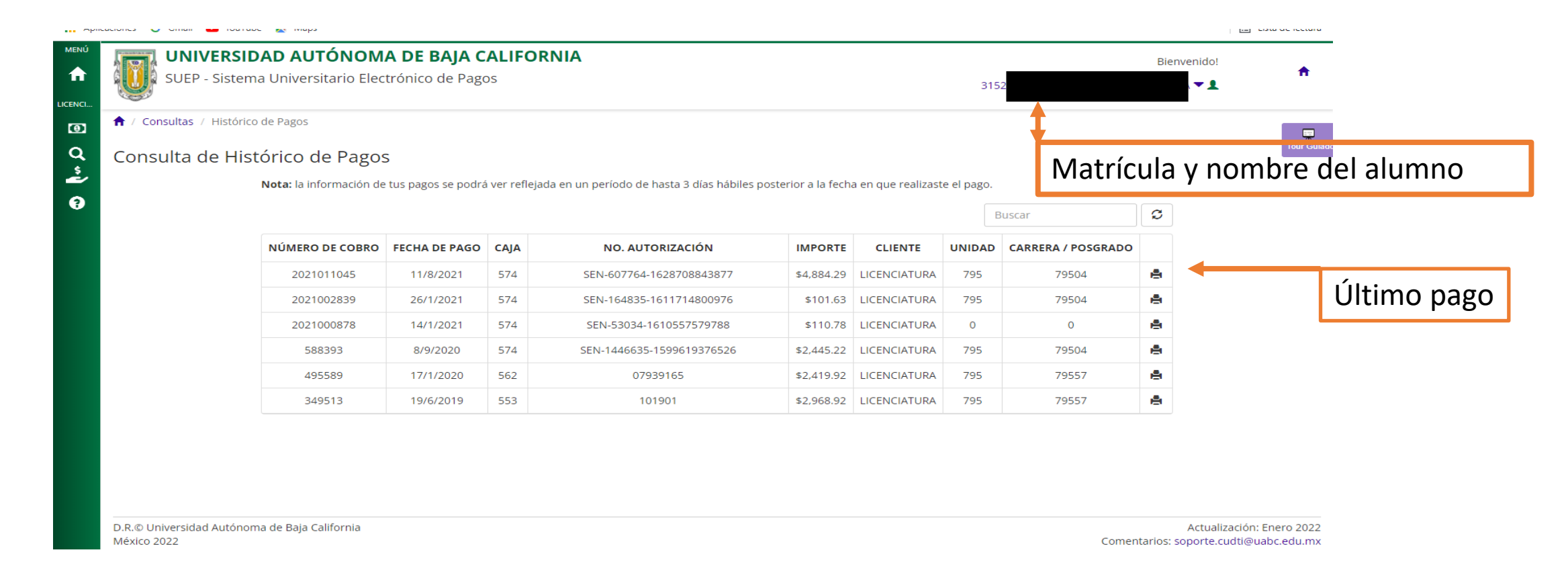

Departamento de Servicios Estudiantiles y Gestión Escolar, Área de Seguro Facultativo, Responsable: M.A. Mary R. Tenorio. UABC Campus Ensenada En la parte superior derecha aparecerán las imágenes de una flecha y una impresora, la flecha es para que descargue el archivo pdf, y la impresora por si necesitara imprimirlo. Si solo necesita el archivo pdf, solo descargue desde la imagen de la flecha.

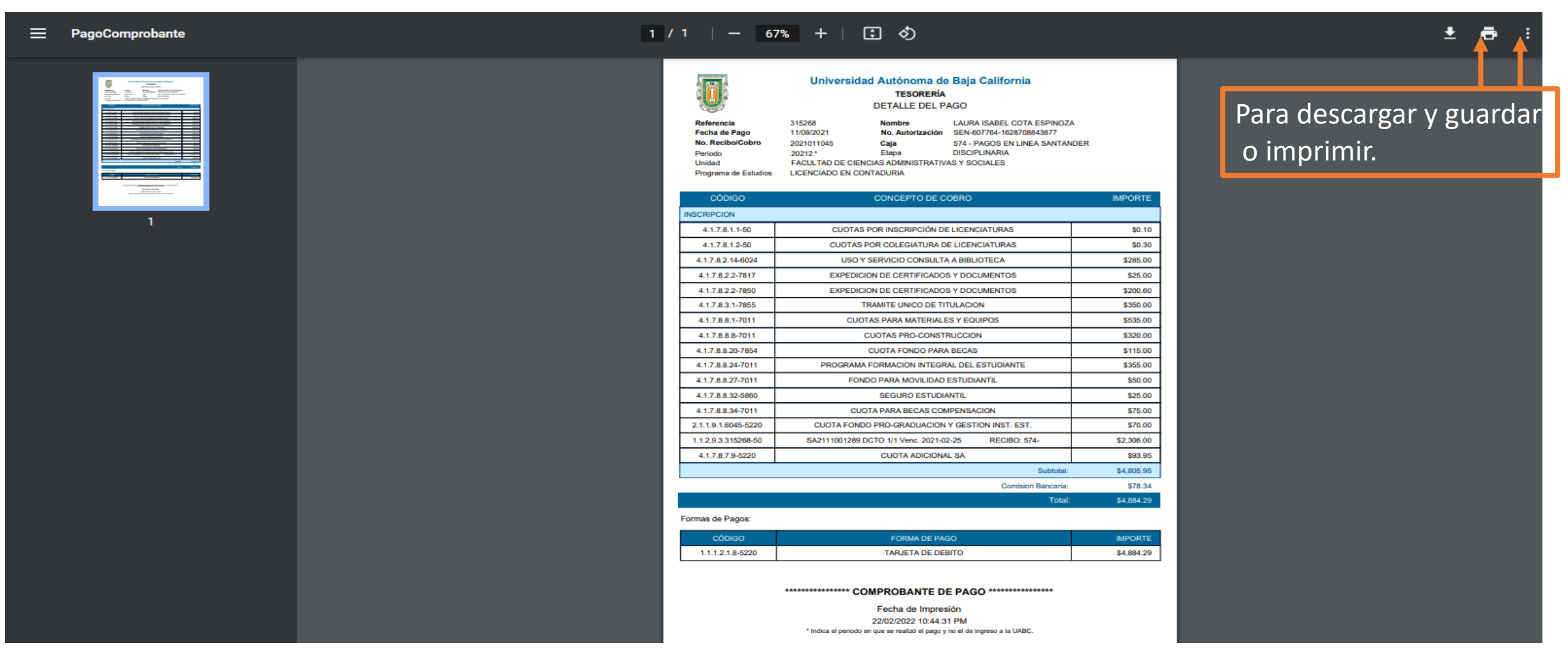

Departamento de Servicios Estudiantiles y Gestión Escolar, Área de Seguro Facultativo, Responsable: M.A. Mary R. Tenorio. UABC Campus Ensenada